# Universal Dock $\mathbf{Dell}^{\mathrm{TM}}$

D6000 Guida utente

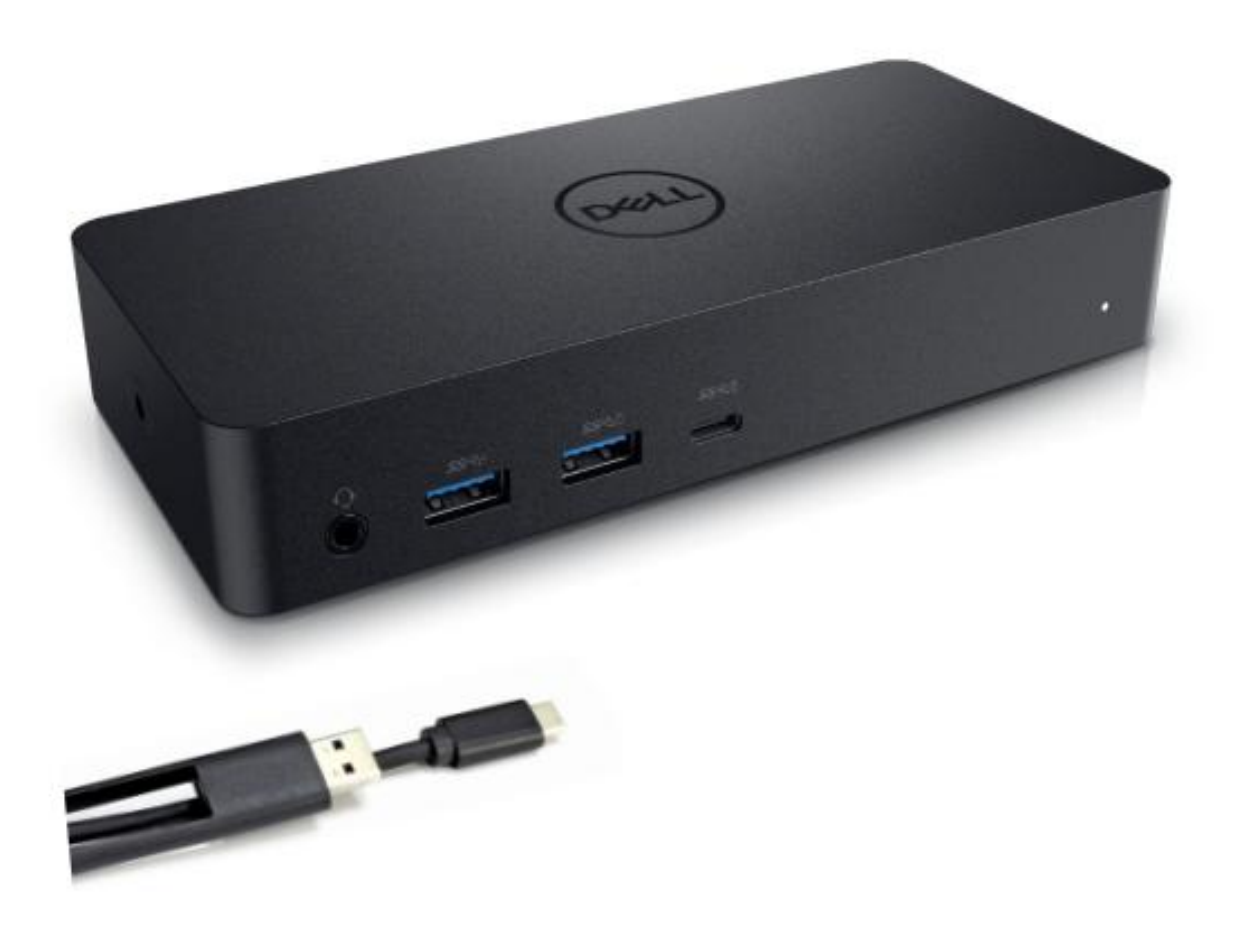

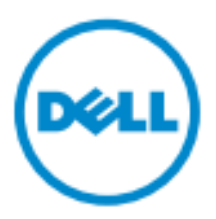

- NOTA: Una NOTA indica informazioni importanti che contribuiscono a migliorare l'utilizzo del computer.
   ATTENZIONE: Un messaggio di ATTENZIONE indica un potenziale danno all'hardware o una
- $^{\bigtriangleup}$  perdita di dati se le istruzioni non vengono seguite.
- ▲ AVVERTENZA: Un messaggio di AVVERTENZA indica un rischio di danni materiali, lesioni personali o morte.

#### © 2021 Dell Inc. Tutti i diritti riservati.

Le informazioni contenute in questo documento sono soggette a modifiche senza preavviso. La riproduzione di questi materiali, con qualsiasi strumento, senza l'autorizzazione scritta di Dell Inc. & everamente vietata.

Marchi depositati utilizzati in questo testo: Dell e il logo Dell sono marchi depositati di Dell Inc., Intel<sup>®</sup>, Centrino<sup>®</sup>, Core<sup>TM</sup>, e Atom<sup>TM</sup> sono marchi depositati o sono marchi registrati di Intel Corporation negli Stati Uniti e in altri paesi; Microsoft<sup>®</sup>, Windows<sup>®</sup>, e il logo del pulsante di avvio di Windows sono marchi depositati o sono marchi registrati di Microsoft Corporation negli Stati Uniti e/o in altri paesi; Bluetooth<sup>®</sup> èn marchio depositato di propriet àli Bluetooth SIG, Inc. ed ètilizzato da Dell sotto licenza; Blu-ray Disc<sup>TM</sup> è un marchio depositato di propriet àli Blu-ray Disc Association (BDA) e concesso in licenza per l'utilizzo su lettori e dischi; altri marchi depositati e nomi commerciali possono essere utilizzati in questo documento in riferimento alle societ à eclamanti i marchi e i nomi dei propri prodotti. Dell Inc. nega qualsiasi interesse di propriet àn marchi e nomi commerciali diversi dai propri.

2021 – 07 Rev.A01

# Contenuto della confezione

- a. Universal Dock Dell (D6000)
- b. Alimentatore e cavo di alimentazione

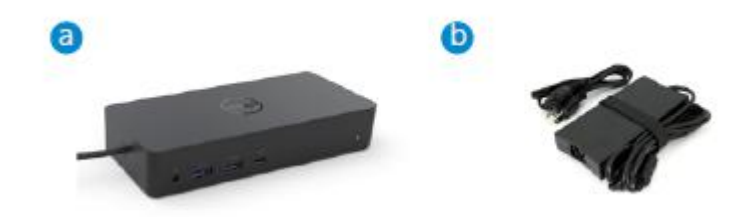

#### Specifiche

#### A monte

- USB 3.0 Tipo A (via convertitore C-A)
- USB-C (Supporto erogazione di potenza fino a 65W)

#### A valle

- 3 x USB 3.0 Tipo A
- 1 x USB 3.0 Tipo A (parte anteriore, PowerShare)
- 1 x USB-C (parte anteriore, solo dati, e PowerShare)
- 1 x HDMI
- 2 x DisplayPort
- Gigabit Ethernet
- Combo audio (cuffie/microfono)
- Uscita linea audio

#### Supporta USB 3.1 Gen1.

- Capacit à del prodotto: segnali prodotto a 5 Gbps
- Nome commerciale: SuperSpeed USB
- Nota: I termini USB 3.1 Gen1 e USB 3.0 sono sinonimi

### **Indicazione LED alimentazione**

Modalitàdi funzionamento normale: Luce bianca Piattaforma in stand-by: Luce gialla Piattaforma spenta: Luce spenta

### **Indicazione LED porta LAN**

Collegamento: Verde (Verde fisso) Collegamento attivo: Gialla (lampeggiante)

3

# Risoluzione e frequenza di aggiornamento massima supportata dallo schermo:

Nota: La risoluzione/frequenza massima di aggiornamento dipende anche dalla tabella EDID dei monitor

|      | Ingresso (plug-in) |      |         | Uscita  |         |
|------|--------------------|------|---------|---------|---------|
| DP-1 | DP-2               | HDMI | DP-1    | DP-2    | HDMI    |
| DP-1 | DP-2               | HDMI | 4K@60Hz | 4K@60Hz | 4K@30Hz |
| DP-1 | DP-2               | HDMI | 5K@     | 60Hz    | 4K@30Hz |
| DP-1 | DP-2               |      | 4K@60Hz | 4K@60Hz |         |
| DP-1 |                    | HDMI | 4K@60Hz |         | 4K@60Hz |
|      | DP-2               | HDMI |         | 4K@60Hz | 4K@60Hz |
| DP-1 |                    |      | 4K@60Hz |         |         |
|      | DP-2               |      |         | 4K@60Hz |         |
|      |                    | HDMI |         |         | 4K@60Hz |

Utenti piattaforma USB-C con driver installato

\*In assenza del driver DisplayLink, l'uscita HDMI sarà Alt-mode e 4K@ 30Hz.

### Utenti piattaforma USB-3.0 con driver installato

| Ingresso (plug-in) |      | Uscita |         |         |         |
|--------------------|------|--------|---------|---------|---------|
| DP-1               | DP-2 | HDMI   | DP-1    | DP-2    | HDMI    |
| DP-1               | DP-2 | HDMI   | 4K@60Hz | 4K@60Hz | N.D.**  |
| DP-1               | DP-2 | HDMI   | 5K@     | 60Hz    | N.D.**  |
| DP-1               | DP-2 |        | 4K@60Hz | 4K@60Hz |         |
| DP-1               |      | HDMI   | 4K@60Hz |         | 4K@60Hz |
|                    | DP-2 | HDMI   |         | 4K@60Hz | 4K@60Hz |
| DP-1               |      |        | 4K@60Hz |         |         |
|                    | DP-2 |        |         | 4K@60Hz |         |
|                    |      | HDMI   |         |         | 4K@60Hz |

\*\*: Nessun supporto Alt-mode

# Panoramica del Prodotto

### Vista frontale

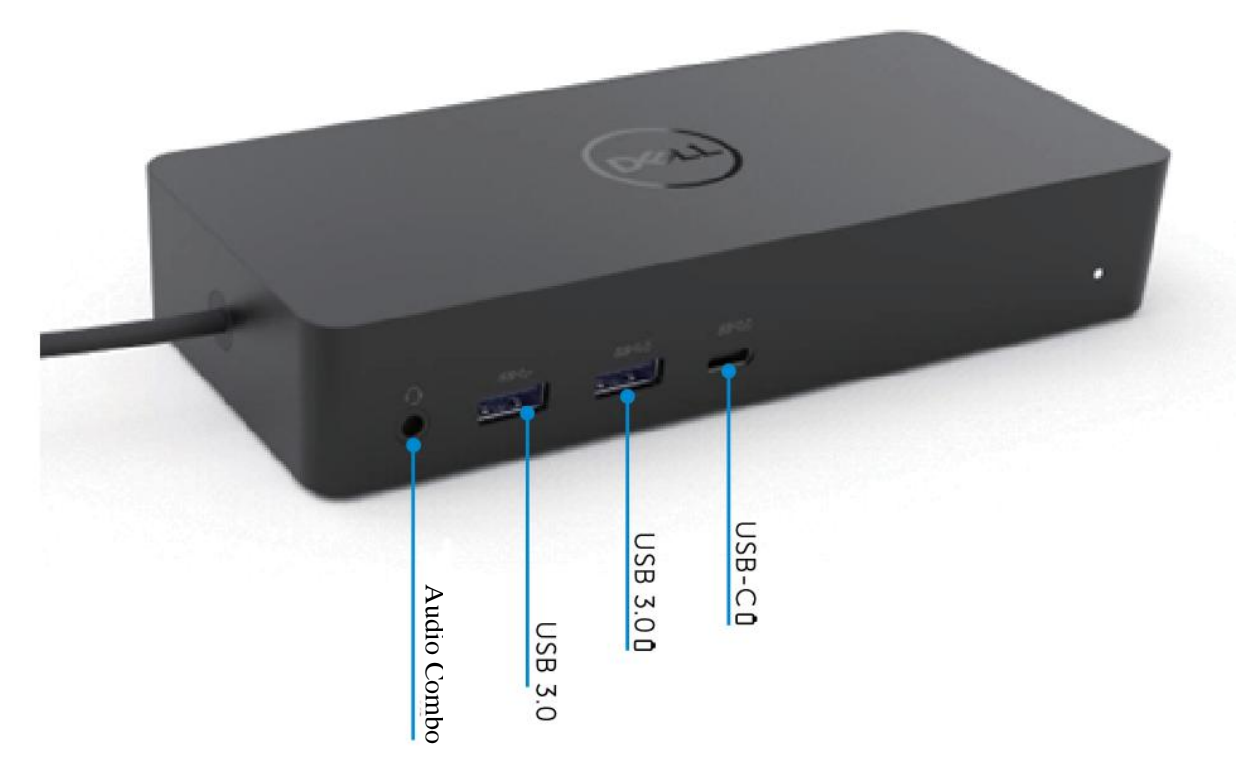

### Vista posteriore

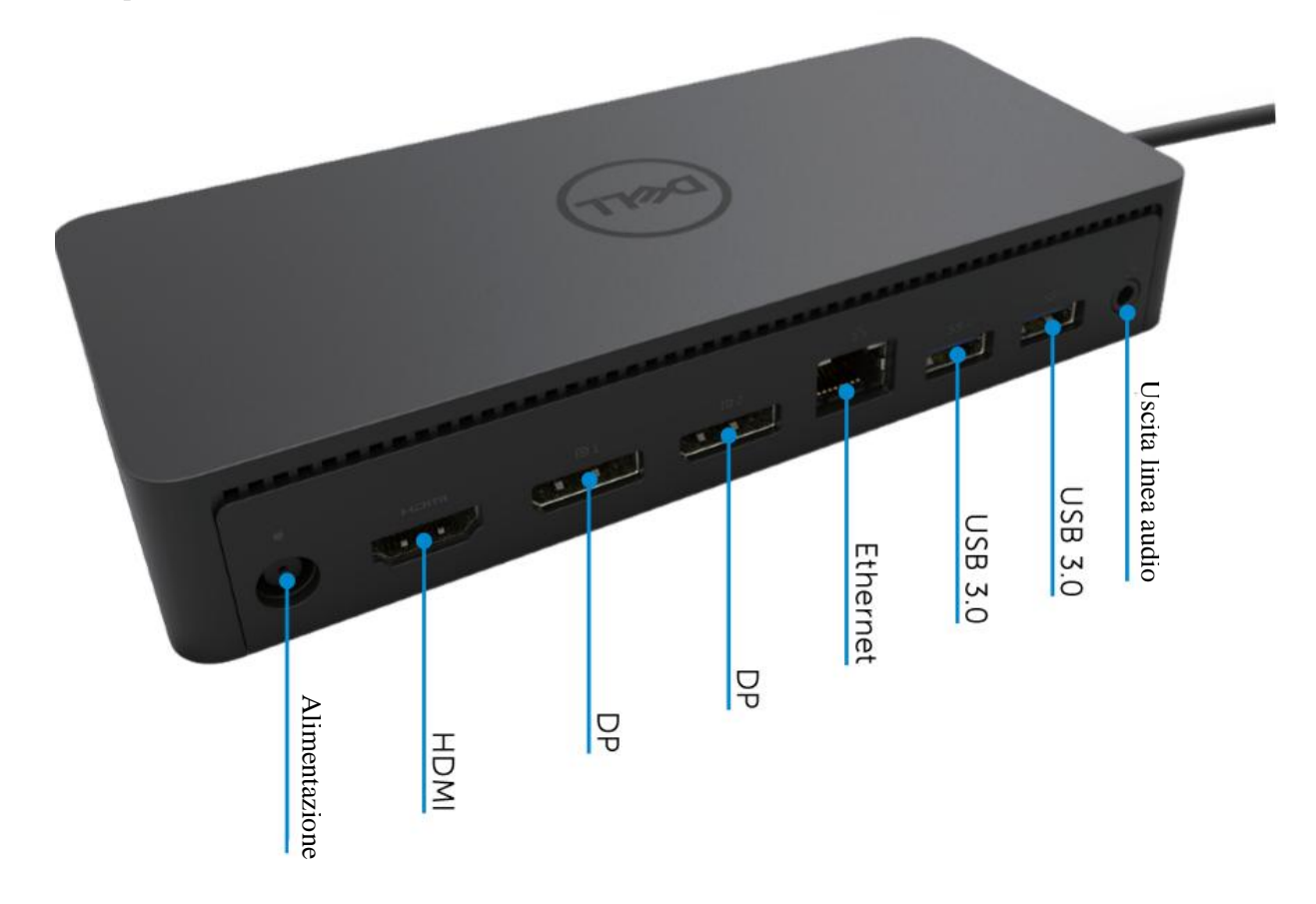

# Requisiti di sistema raccomandati

#### Hardware

Dispositivi DL-6xxx (risoluzioni 4K UHD)

#### Requisiti minimi per Office, produttivit à, Web

Processore: Intel Core i3 2+GHz / Intel Core M / AMD Trinity o memoria superiore: 4GB Scheda video: Intel HD 4000, ATI Radeon HD7xxx, NVidia GeForce 5xxM o superiore, con driver rilasciati specificamente per la versione Windows. USB: USB 2.0, consigliata USB 3.0

Requisiti minimi per la riproduzione video a schermo intero Processore: Intel SkyLake i3 o Intel Core i7 2+GHz / AMD Richland A10-575x / AMD Kaveri A10-7400P o superiore Memoria: 8GB Scheda video: Intel HD 4000, ATI Radeon HD 8650, NVidia GeForce 7xxM o superiore, con driver rilasciati specificamente per la versione Windows. USB: USB 3.0 Disco: 7200RPM o SSD Se si riproducono contenuti UHD (4K), il sistema deve essere in grado di decodificare i video 4K nella GPU.

#### Sistema operativo

Wins OS (Win 7, 8, 8.1, 10); 32/64 bits (con versione driver DisplayLink: da 8.2 e successivi). Ubuntu OS 14.04.2 o superiore.

Chrome OS Build 58 e successivi.

#### Consigliato adattatore di alimentazione 130W

| AC/DC<br>Adattatore | Tensione in ingresso/<br>frequenza/<br>corrente | <ol> <li>Adattatore Lite-On (DPN: 63P9N):<br/>da 100 VAC a 240 VAC/da 50 Hz a 60 Hz.</li> <li>Adattatore Chicony (DPN: P7KJ5):<br/>da 100 VAC a 240 VAC/da 50 Hz a 60 Hz.</li> </ol> |
|---------------------|-------------------------------------------------|----------------------------------------------------------------------------------------------------|
|                     | Tensione in<br>uscita/corrente                  | Uscita: 19.5VDC/6.7A                                                                                                    |

#### Temperatura di esercizio

Max. temperatura di esercizio 40  ${}^{\rm C}$ 

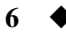

# Impostazione Windows 7/8/8.1/10

- 1. Iniziare l'installazione dei driver prima di collegare il Dock al computer. Si consiglia di scaricare i driver pi uecenti dal sito di supporto:
  - www.dell.com/support/drivers
  - www.displaylink.com/downloads

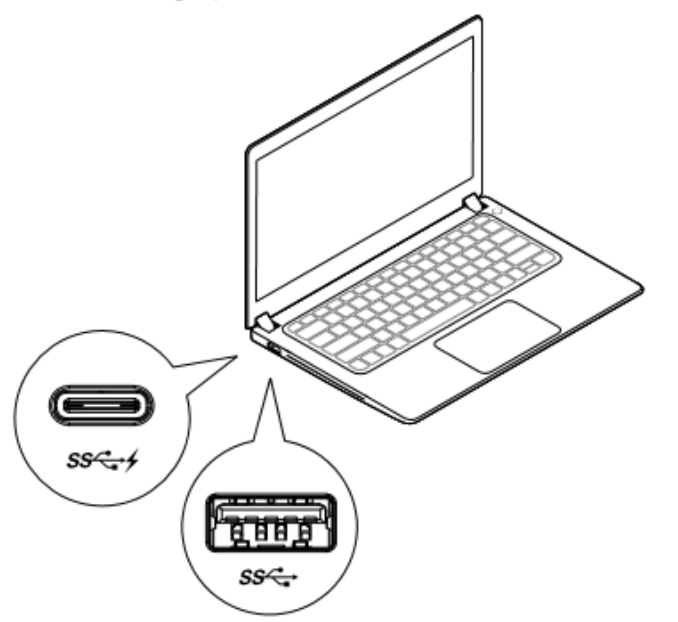

Per gli amministratori di rete/IT, visitare questo link per un pacchetto software di installazione aziendale. (\*Registrazione utente richiesta)

http://www.displaylink.com/corporateinstall/

**Nota:** Windows avvier à l'installazione del driver DisplayLink automaticamente se connesso a Internet.

2. Seguire le istruzioni sullo schermo fino a installazione completa.

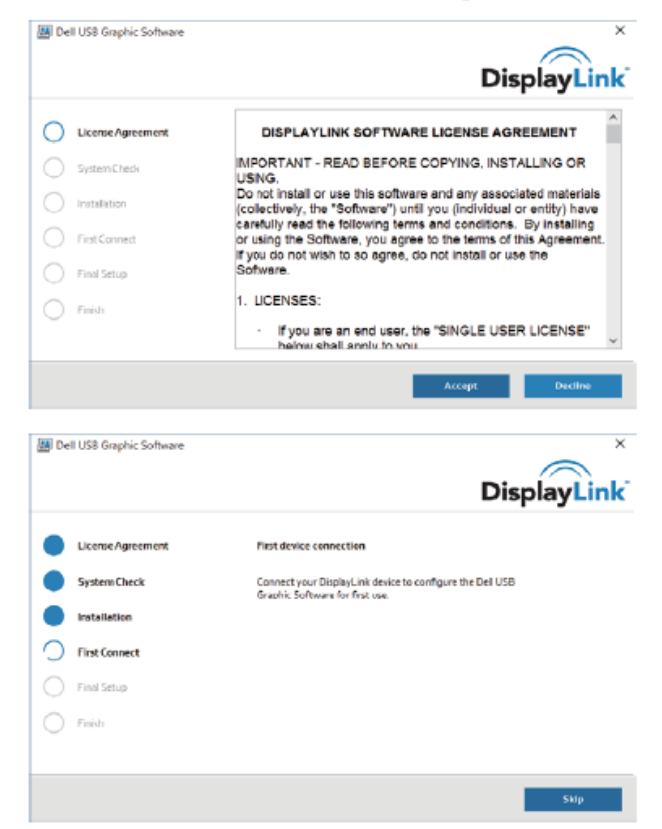

3-1-a. Piattaforma/collegamento USB-C

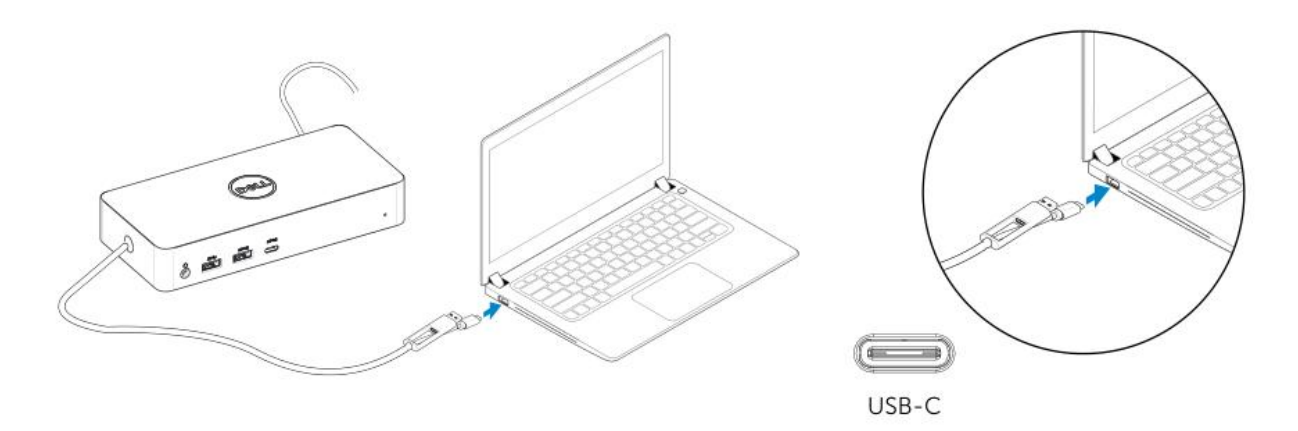

3-1-b. Collegare Dock e periferiche al PC.

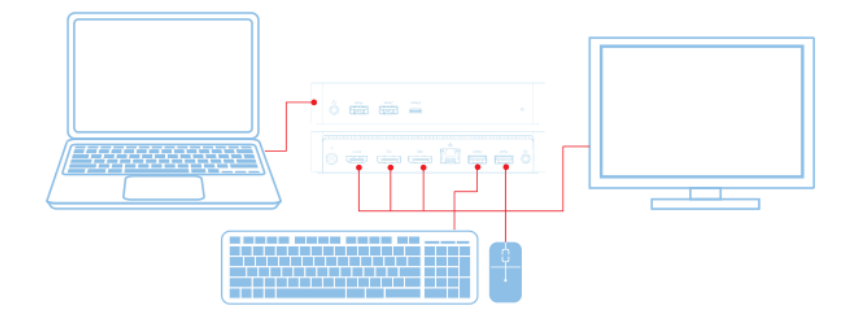

3-2-a. Piattaforma/collegamento USB-3.0 tipo A

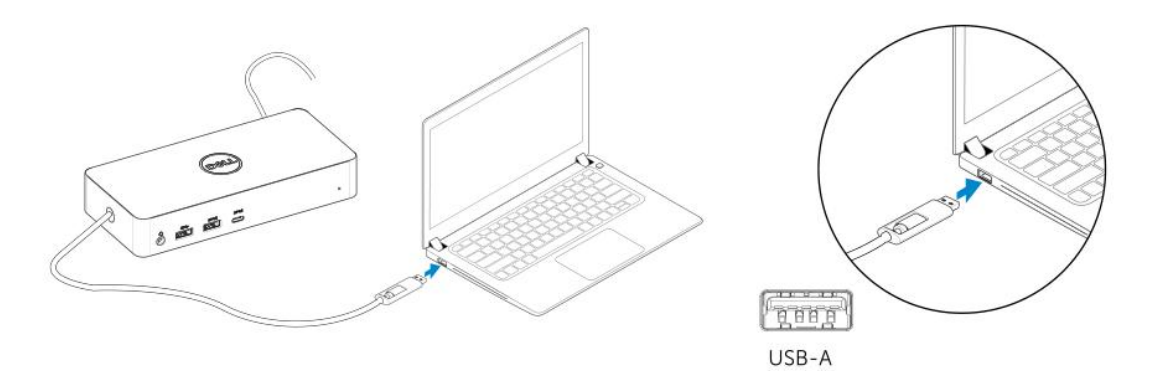

3-2-b. Collegare Dock e periferiche al PC.

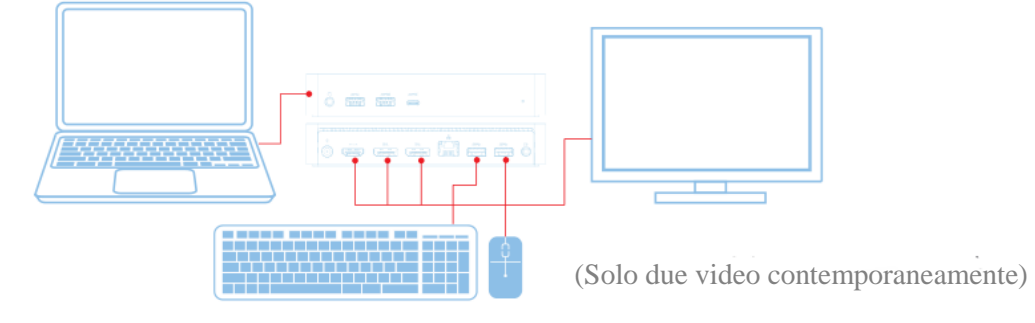

8

# Caratteristiche

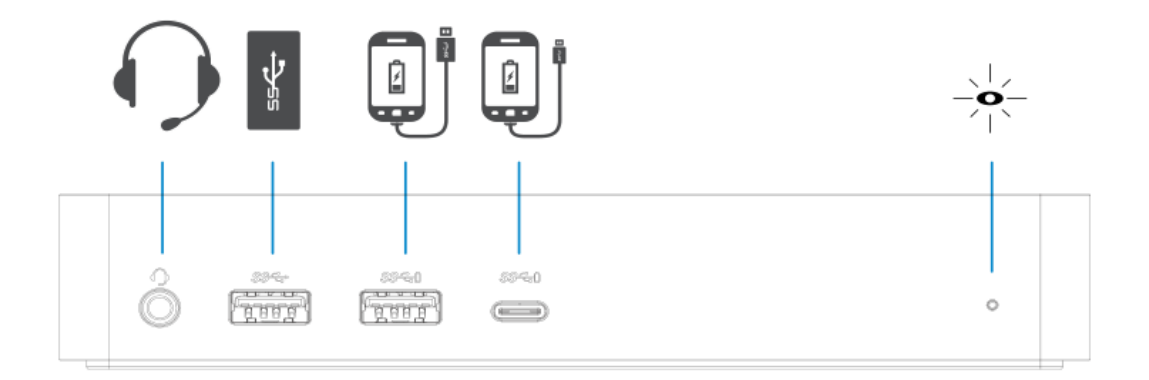

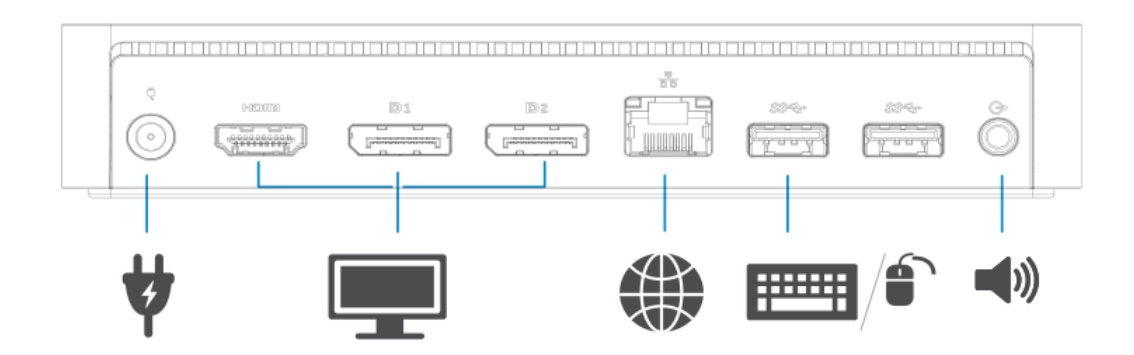

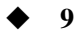

# Gestione menu DisplayLink

| Menu Opzioni                      | Descrizione                                                                                   |
|-----------------------------------|-----------------------------------------------------------------------------------------------|
| Gestione DisplayLink              | Cliccando su questa voce verràmostrata la versione del software DisplayLink installato.       |
| Controllo aggiornamenti           | Controllo aggiornamenti di Windows.                                                           |
| Dispositivi DisplayLink           | Controllo dispositivi DisplayLink collegati.                                                  |
| Configurazione Audio              | Apre la finestra di configurazione audio di Windows.                                          |
| Impostazioni video                | Apre la finestra Risoluzione dello schermo di Windows.                                        |
| Risoluzione dello schermo         | Consente di visualizzare un elenco di risoluzioni disponibili.                                |
| Rotazione dello                   | Ruota lo schermo in senso orario o antiorario.                                                |
| schermo                           |                                                                                               |
| Estendere a                       | Estende il display a destra o a sinistra del display principale.                              |
| Estendere                         | Estende il desktop di Windows sul display.                                                    |
| Impostare come monitor principale | Imposta questo schermo come display principale.                                               |
| Monitor notebook                  | Spegne il display del notebook e rendeDisplayLink il display principale.                      |
| spento                            |                                                                                               |
| Specchio                          | Copia ciòche èpresente sul display principale e lo riproduce suquesto                         |
|                                   | display.                                                                                      |
| Spegnimento                       | Spegne il display.                                                                            |
| Adatta a TV                       | Usare questa funzione per regolare le dimensioni delle finestre per adattarle alloschermo TV. |

### Impostare il display in modalit à estesa

- 1. Fare clic sull'icona DisplayLink.
- 2. Selezionare Estendere.

Il dispositivo è ora esteso nella stessa direzione impostata durante l'ultimo utilizzo del display in questa modalit à Per un maggiore controllo, utilizzare il sottomen ù Estendere a e selezionare una delle opzioni. Questo mette il dispositivo in modalit àdi estensione, e lo posiziona a sinistra/destra/sopra/sotto del monitor principale (primario).

### Impostare il display in modalit à specchio

- 1. Fare clic sull'icona DisplayLink.
- 2. Selezionare Specchio.

I tassi di risoluzione, di profondità di colore e di aggiornamento dello schermo principale vengono replicati sul monitor collegato al dispositivo DisplayLink USB Graphics.

# Configurazione Adatta a TV

1. Per configurare Adatta a TV, scegliere l'opzione dalla GUI DisplayLink. Viene visualizzata la seguente interfaccia:

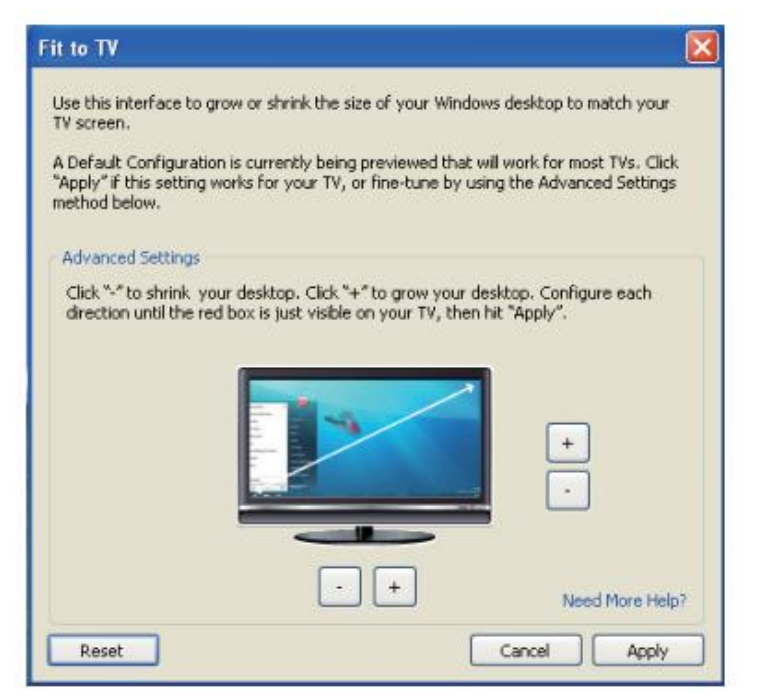

2. Verr à visualizzato anche un bordo rosso sullo schermo DisplayLink.

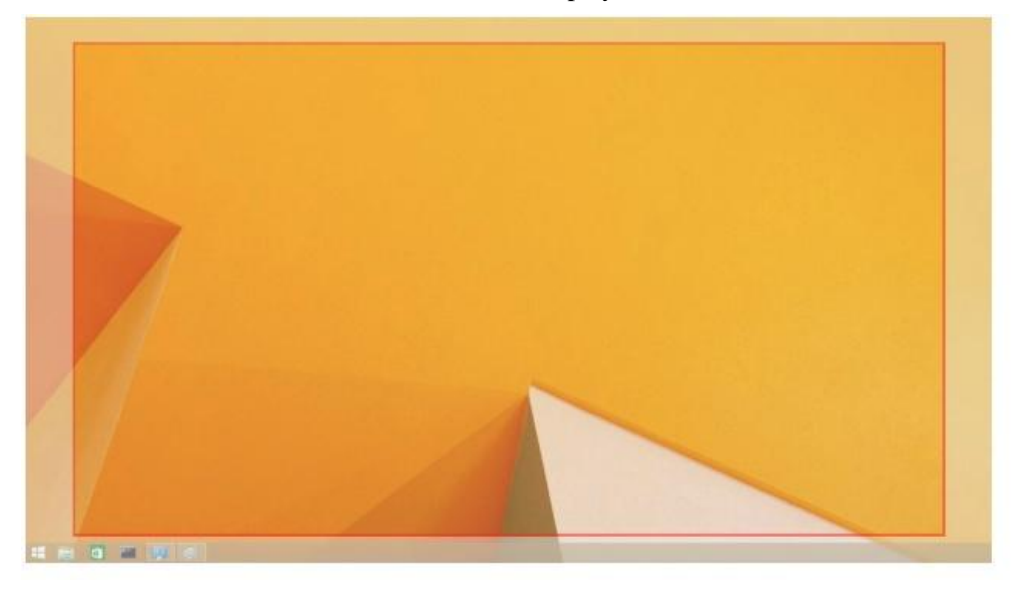

Il bordo rosso indica la dimensione del nuovo desktop di Windows. Utilizzare i controlli "+" e "-" sulla GUI Adatta a TV per cambiare le dimensioni del bordo rosso fino a quando non si adatta allo schermo TV.

- **Nota:** La configurazione più precisa delle dimensioni del bordo può essere ottenuta tenendo premuto il tasto CTRL e cliccando "+" e "-".
- 3. Una volta che il bordo rosso corrisponde ai bordi dello schermo TV, fare clic su Applica per ridimensionare il desktop di Windows.

| 1                                        |                                                                          |
|------------------------------------------|--------------------------------------------------------------------------|
| Risoluzione dei problemi                 | Soluzioni suggerite                                                      |
| Non c'èil video sul monitor collegato    | Controllare i cavi di collegamento video.                                |
| al Dock.                                 | Scollegare dall'alimentazione, attendere 10 secondi, quindi ricollegare. |
| Il video sul monitor collegato èdistorto | Controllare i cavi di collegamento video.                                |
| o danneggiato.                           | Controllare la risoluzione video sotto Elementi pannello di              |
|                                          | controllo\Display\Modifica impostazione display.                         |
| Il video sul monitor collegato non sta   | Modificare le impostazioni:                                              |
| visualizzando in modalit à estesa        | Configurare sotto Elementi pannello di                                   |

# Domande frequenti Universal Dock Dell - D6000

| o danneggiato.                          | Controllare la risoluzione video sotto Elementi pannello di                    |
|-----------------------------------------|--------------------------------------------------------------------------------|
|                                         | controllo\Display\Modifica impostazione display.                               |
| Il video sul monitor collegato non sta  | Modificare le impostazioni:                                                    |
| visualizzando in modalit à estesa.      | •Configurare sotto Elementi pannello di                                        |
|                                         | controllo\Display\Modifica impostazione display.                               |
|                                         | •Commutare ciclicamente con " 💐 + P".                                          |
| Le prese audio non funzionano.          | Controllare le impostazioni in Pannello di controllo\Tutti gli                 |
| I I I I I I I I I I I I I I I I I I I   | elementi del pannello di controllo\Audio per assicurarsi che il                |
|                                         | dispositivo audio USB sia disponibile e impostato per default.                 |
|                                         | Cliccare il tasto destro del mouse per visualizzare tutte le opzioni           |
|                                         | disponibili.                                                                   |
| Le porte USB sul Dock non               | Scollegare dall'alimentazione, attendere 10 secondi, quindi                    |
| funzionano.                             | ricollegare. Aggiornare al driver controller host USB 3.0 piùrecente.          |
| I contenuti HDCP non possono essere     | Il supporto per i contenuti HDCP non è attualmente disponibile.                |
| visualizzati sul monitor collegato.     | DVD, Bluray o altri contenuti video protetti da HDCP non verranno              |
|                                         | riprodotti sul monitor collegato.                                              |
| Il driver DisplayLink puòessere         | Prendere il driver da:                                                         |
| installato.                             | • Scaricare il driver più recente dal sito web Displaylink o                   |
|                                         | •Connettersi a Windows Update con il Dock.                                     |
|                                         | (Utilizzando la connessione Wi-Fi o Ethernet del laptop)                       |
| Il laptop non riesce ad avviarsi con il | Rimuovere tutti i dispositivi USB collegati al Dock; alcunidispositivi         |
| Dockcollegato                           | di avvio non qualificati possono causare la chiusura della schermata di avvio. |
| Impossibile visualizzare il display     | I display non sono completamente supportati nell'ambiente pre-OS.              |
| nell'ambiente pre-OS.                   | Solo i dispositivi USB sono supportati nell'ambiente pre-OS.                   |
|                                         |                                                                                |

| Risoluzione dei problemi                                                            | Soluzioni suggerite                                                                                                    |
|-------------------------------------------------------------------------------------|----------------------------------------------------------------------------------------------------|
| Il primo accesso a Internet causa il messaggio di errore                            | Scaricare il driver da un computer collegato a Internet, copiare il driver su un'unità flash USB ed eseguire l'installazione.                                                                                                    |
| Le risorse di sistema sono<br>insufficienti per completare il<br>servizio richiesto | Ci ò pu ò verificarsi quando si entra in modalit à Estendere con<br>risorse di sistema insufficienti. Il PC non dispone di memoria<br>sufficiente per avviare il display esteso.<br>Chiudere tutte le applicazioni non utilizzate. La situazione pu ò<br>essere migliorata riavviando il PC.                                                                                                    |
| Driver del display incompatibile                                                    | Questo messaggio verràvisualizzato se i driver della scheda grafica<br>principale installati non sono compatibili WDDM. Windows 7 e<br>successivi non sono progettati per funzionare senza driver WDDM.<br>Scaricare e installare gli ultimi driver grafici per la scheda<br>grafica principale.                                                                                                    |
| Il laptop non èriuscito a effettuare<br>l'attivazione dalla porta Ethernet          | La funzione Wake-on-LAN non è supportata sul dock.                                                                                                    |
| Il laptop non riesce a caricarsi quando<br>il Dock ècollegato al computer.          | <ol> <li>Assicurarsi che il Dock sia collegato correttamente al proprio<br/>alimentatore.</li> <li>Assicurarsi che il LED del Dock sia ACCESO (LED bianco).<br/>Scollegare e ricollegare il cavo Dock al computer.</li> <li>Assicurarsi che la porta USB-C del notebook accetti la carica.</li> <li>Verificare con il produttore di notebook la compatibilit à di<br/>ricarica di alimentazione con il Dock.</li> </ol> |

| Risoluzione dei problemi                                                                                                    | Soluzioni suggerite                                                                                                    |  |  |
|----------------------------------------------------------------------------------------------------|----------------------------------------------------------------------------------------------------|--|--|
| Non sono visualizzati video sui<br>monitor collegati alla porta High<br>Definition Multimedia Interface<br>(HDMI), o DisplayPort (DP) sul<br>Dock. | <ol> <li>Se il monitor ècollegato al Dock, l'uscita video sul proprio<br/>computer pu ò essere disabilitata. È possibile attivare l'uscita<br/>video in Elementi pannello di controllo\Display\Modifica<br/>impostazione display.</li> <li>Controllare le impostazioni della risoluzione sul computer. Il<br/>monitor pu ò supportare risoluzioni pi ù elevate rispetto a quelle<br/>supportate dal Dock. Fare riferimento alla tabella Risoluzione<br/>display nel Manuale d'uso del vostro Dock per ulteriori<br/>informazioni sulla capacit à massima di risoluzione.</li> <li>Assicurarsi che il cavo video (HDMI o DisplayPort) sia<br/>collegato correttamente al monitor e al Dock.<br/>Assicurarsi di selezionare la sorgente video corretta sul monitor<br/>(consultare la documentazione del monitor per ulteriori<br/>informazioni sulla modifica della sorgente video).</li> <li>Se viene visualizzato solo un monitor. Scaricare il driver pi ù<br/>recente dal sito web DisplayLink per installare o connettersi a<br/>Windows Update con il Dock (utilizzando la connessione<br/>Wi-Fi o Ethernet del computer portatile).</li> <li>Provare con un monitor e un laptop differenti, noti per l'alta<br/>qualit à se possibile.</li> </ol> |  |  |

### Informazioni sulla normativa

Universal Dock - D6000 di Dell èconforme alle norme FCC/CE e si attiene agli standard normativi ingegneristici e ambientali in vigore a livello mondiale.

### **Come contattare Dell:**

- 1. Visitarewww.dell.com/support
- 2. Selezionare la categoria di supporto
- 3. Selezionare il collegamento al servizio o supporto appropriato in base alle proprie esigenze.

#### O visitare il sito:

http://www.displaylink.com/support/.

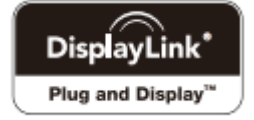